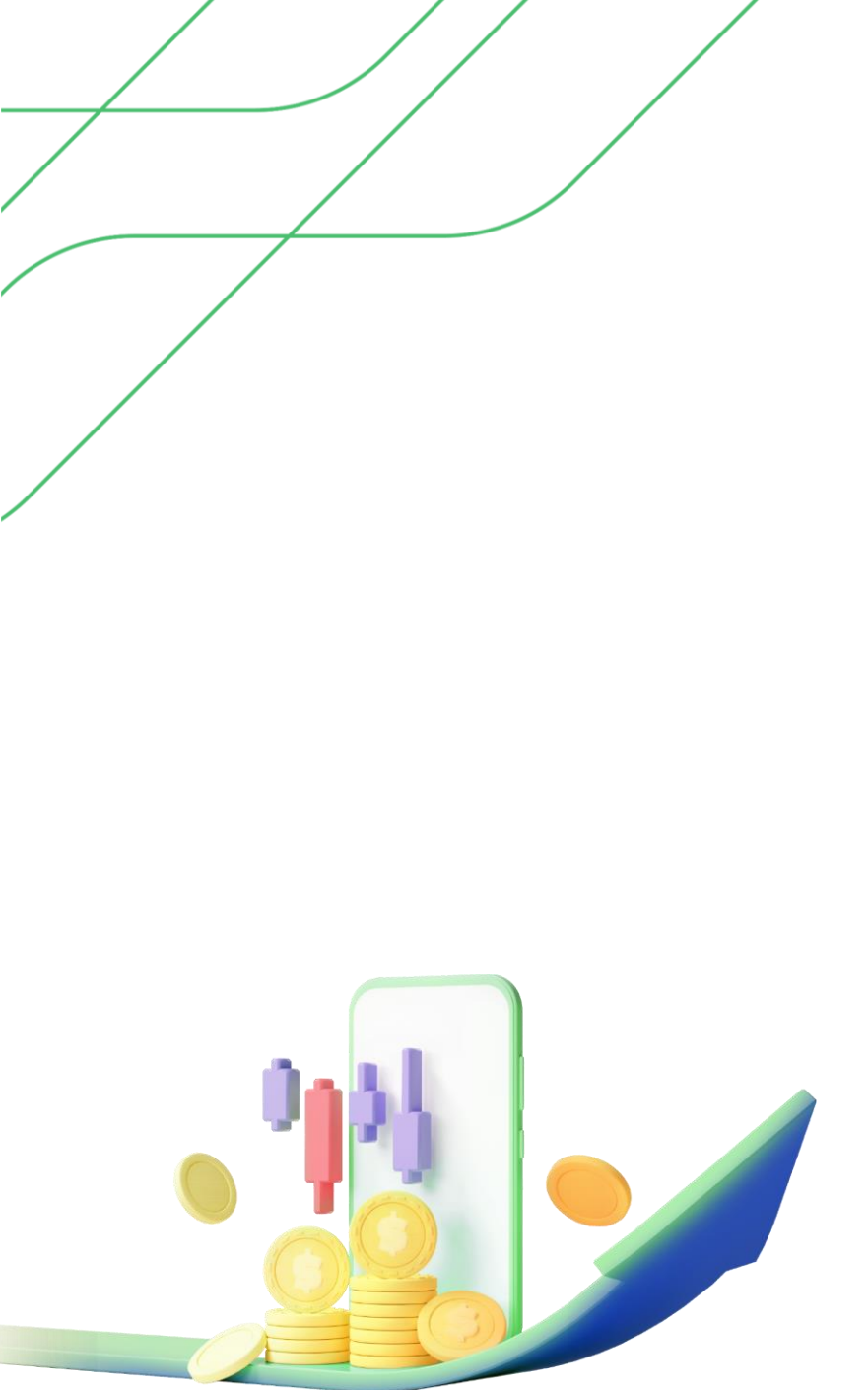

# **NỘI DUNG**

Hướng dẫn đăng ký Giao dịch ký quỹ tại VPBankS

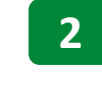

1

- Các thuật ngữ thường gặp trong Giao dịch ký quỹ
- 3
- Công thức tính tỷ lệ ký quỹ và lưu ý
- 4
- Quy định chung về khoản vay ký quỹ tại VPBankS

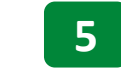

Hướng dẫn đăng ký ưu đãi lãi suất tại VPBankS

# 1 Hướng dẫn đăng ký GDKQ tại VPBankS

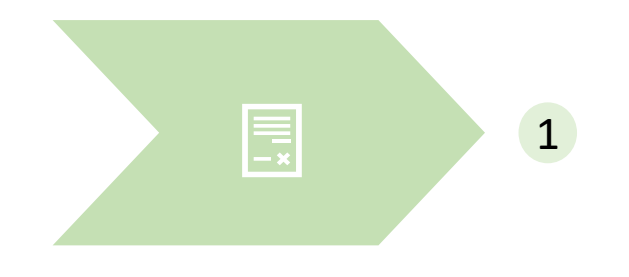

- Khách hàng chưa có tài khoản tại VPBankS: Mở tài khoản trực tiếp hoặc trực tuyến <u>tại đây</u> và đăng ký/lựa chọn mở tiểu khoản giao dịch ký quỹ
- Khách hàng đã có tài khoản tại VPBankS: Liên hệ môi giới quản lý tài khoản hoặc Trung tâm Dịch vụ Khách hàng để được hỗ trợ đăng ký Dịch vụ GDKQ.

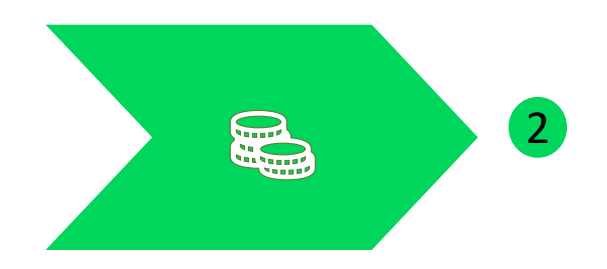

Chuyển tiền vào tiểu khoản ký quỹ. Xem hướng dẫn chuyển tiền vào tài khoản tại đây (Lưu ý: Chọn tiểu khoản nhận tiền là tiểu khoản giao dịch ký quỹ)

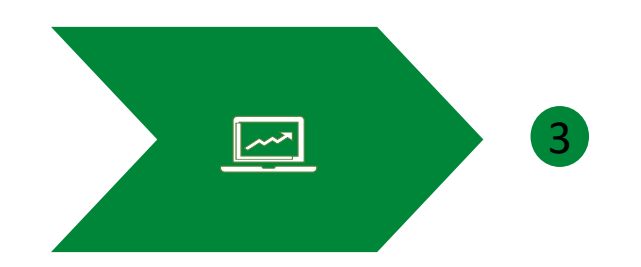

Đặt lệnh giao dịch trên tiểu khoản ký quỹ. Xem hướng dẫn đặt lệnh tại đây

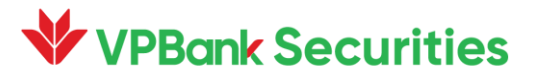

# 2 Các thuật ngữ thường gặp trong GDKQ

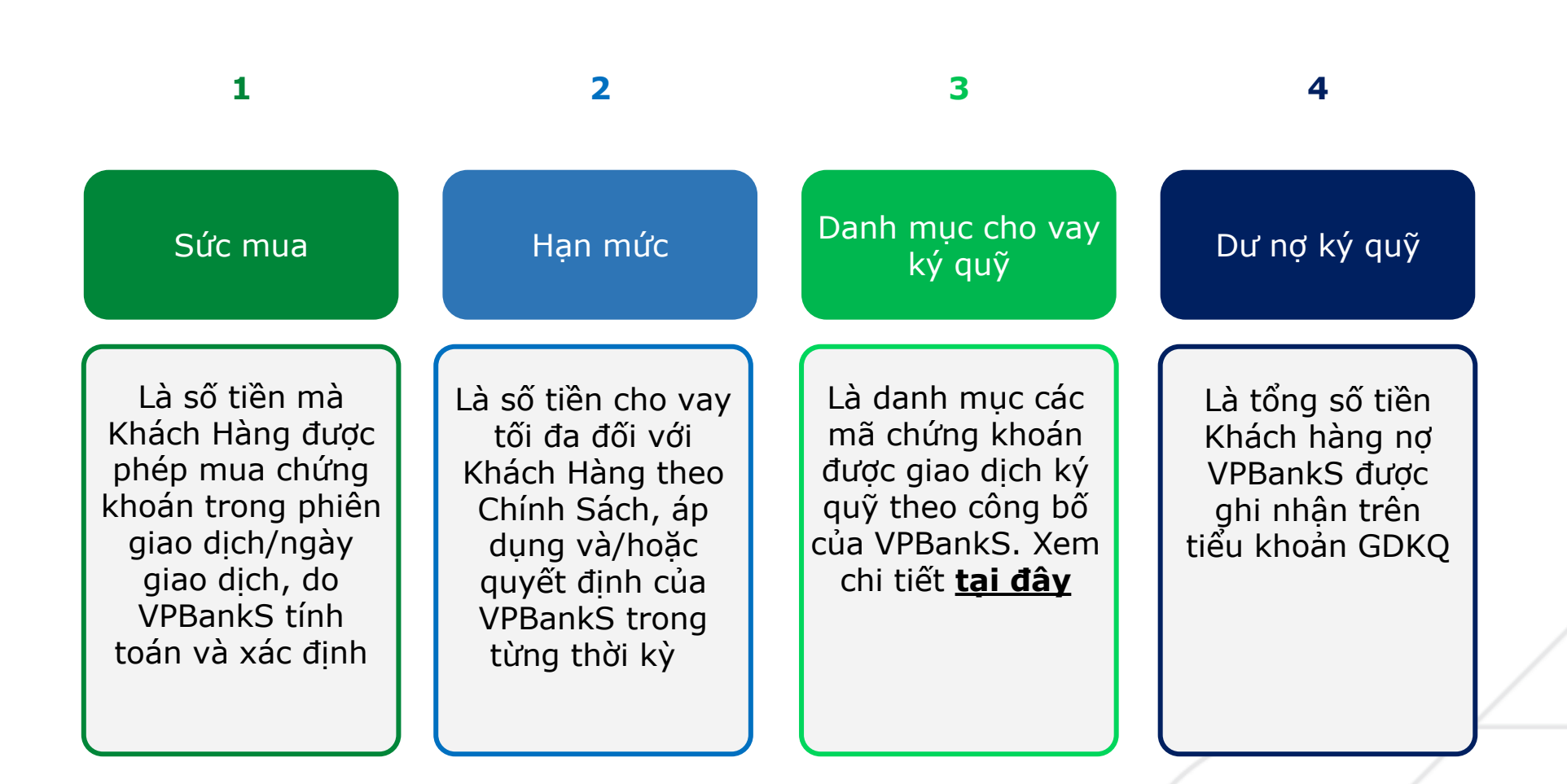

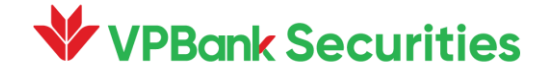

#### 3.1. Tỷ lệ ký quỹ (Rtt)

 $\mathsf{Rtt} = \frac{Gi\acute{a} trị tài sản bảo đảm quy đổi}{Tổng dư nợ ký quỹ quy đổi} *100\%$ 

#### Trong đó:

- Giá trị tài sản bảo đảm quy đổi = Σ(Số lượng chứng khoán ký quỹ\*Giá tính TSBĐ\*Tỷ lệ tính TSBĐ)
- Giá tính TSBĐ: Là mức giá của từng mã chứng khoán làm căn cứ để xác định giá trị tài sản bảo đảm trong tài khoản giao dịch ký quỹ của Khách hàng, được xác định theo quy định của VPBankS
  - Trong phiên giao dịch: Giá tính TSBĐ= Min(Giá tham chiếu của phiên giao dịch hiện tại, Giá chặn tính TSBĐ)
  - Ngoài phiên giao dịch: Giá tính TSBĐ = Min(Giá đóng cửa của phiên giao dịch gần nhất, Giá chặn tính TSBĐ)
- Tổng dư nợ ký quỹ quy đổi = Tổng dư nợ ký quỹ Tiền mặt Tiền bán chứng khoán chờ về

#### 3.1. Tỷ lệ ký quỹ (Rtt)

Ví dụ về cách tính Rtt – Giả sử tài khoản của khách hàng đang có các thông số như dưới đây:

| Мџс                           | Giá trị     |
|-------------------------------|-------------|
| Tiền                          | 0           |
| Khối lượng chứng khoán sở hữu | 10.000 HPG  |
| Tỷ lệ tính TSBĐ mã HPG        | 50%         |
| Giá tham chiếu HPG            | 30.000      |
| Giá chặn tính TSBĐ mã HPG     | 25.000      |
| Dư nợ hiện tại                | 100.000.000 |

Dựa trên các thông số được cung cấp:

- Giá trị tài sản đảm bảo quy đổi của tài khoản = 10000\*min(30000,25000)\*50% = 125.000.000

=> Tỷ lệ Rtt = 125.000.000/100.000\*100%=125%

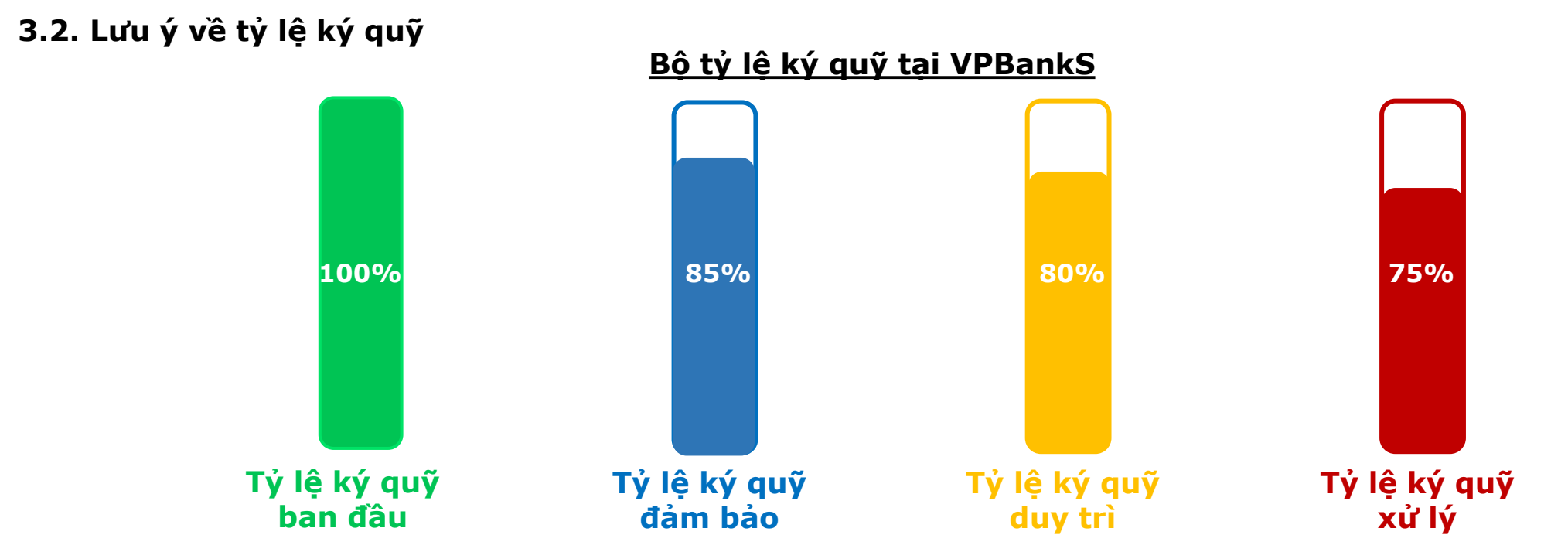

Lưu ý về tỷ lệ ký quỹ (Rtt) của tài khoản:

- Rtt < Tỷ lệ ký quỹ duy trì: Hết thời hạn ký quỹ bổ sung theo thông báo, nếu Rtt < Tỷ lệ ký quỹ đảm bảo VPBankS thực hiện xử lý TSBĐ để Rtt ≥ Tỷ lệ ký quỹ đảm bảo.</li>
- Rtt ≤ Tỷ lệ ký quỹ xử lý: VPBankS thực hiện xử lý TSBĐ để Rtt ≥ Tỷ lệ ký quỹ đảm bảo kể từ ngày làm việc liền sau ngày Rtt
   ≤ Tỷ lệ ký quỹ xử lý hoặc thời điểm khác sau khi gửi thông báo xử lý cho khách hàng, tùy theo quyết định của VPBankS
- Các mức tỷ lệ được quy định dựa trên cách tính tỷ lệ Rtt tại VPBankS (chi tiết xem tại mục 3.1)

3.2. Lưu ý về tỷ lệ ký quỹ

Thời hạn ký quỹ bổ sung do vi phạm tỷ lệ ký quỹ duy trì Tối đa không quá 03 ngày làm việc kể từ ngày VPBankS gửi thông báo, thời hạn cụ thể theo thông báo của VPBankS gửi khách hàng

Thời hạn ký quỹ bổ sung

2

Thời hạn ký quỹ bổ sung khi Rtt bị sụt giảm do cổ phiếu bị loạị khỏi DMKQ và/hoặc giảm tỷ lệ cho vay Tối đa không quá 05 ngày làm việc kể từ ngày VPBankS gửi thông báo, thời hạn cụ thể theo thông báo của VPBankS gửi khách hàng.

**Lưu ý:** Trong thời hạn ký quỹ bổ sung mà tài khoản giao dịch ký quỹ của khách hàng có Rtt ≤ Tỷ lệ ký quỹ xử lý do các nguyên nhân khác (không phải do cổ phiếu bị loại khỏi DMKQ và/hoặc giảm tỷ lệ cho vay), VPBankS sẽ xử lý TSBĐ của Khách hàng theo quy định.

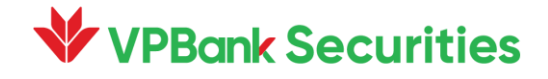

#### **Quy định chung về khoản vay ký quỹ tại VPBankS**

| Thời hạn<br>khoản vay                                                                                                    | Gia hạn<br>khoản vay                                                                                                    | Thời điểm<br>thu nợ                                                                                                    | Xử lý<br>nợ quá hạn                                                                                                    | Lãi suất                                                                                         |
|----------------------------------------------------------------------------------------------------|----------------------------------------------------------------------------------------------------|----------------------------------------------------------------------------------------------------|----------------------------------------------------------------------------------------------------|--------------------------------------------------------------------------------------------------|
| <b>90 ngày</b> kể từ ngày<br>giải ngân khoản<br>vay, trường hợp<br>ngày đến hạn rơi<br>vào ngày nghỉ thì<br>ngày đến hạn được<br>tính là ngày làm<br>việc tiếp theo. | <ul> <li>Số lần gia hạn tối<br/>đa: 01 lần</li> <li>Thời gian tiếp nhận<br/>gia hạn: Trong vòng<br/>05 ngày làm việc<br/>trước 16h00 ngày<br/>đến hạn.</li> <li>Lãi suất gia hạn =<br/>lãi suất trong hạn +<br/>0.5%</li> </ul> | <ul> <li>Hệ thống thực hiện<br/>thu nợ tự động khi<br/>tài khoản có tiền</li> <li>Đến hạn khoản<br/>vay, trường hợp KH<br/>có tiền bán chứng<br/>khoán chờ về<br/>VPBankS sẽ ứng tiền<br/>bán chờ về để thu<br/>các nghĩa vụ, nợ đến<br/>hạn/quá hạn</li> <li>Các trường hợp thu<br/>nợ khác, KH đề nghị<br/>qua Trung tâm kinh<br/>doanh/Tổng đài<br/>CSKH để được hỗ trợ<br/>hoặc theo phê duyệt<br/>VPBankS (nếu có).</li> </ul> | VPBankS thực hiện<br>xử lý TSBĐ để thu<br>hồi khoản vay quá<br>hạn bắt đầu từ ngày<br>làm việc liền sau<br>ngày đến hạn hoặc<br>thời gian khác theo<br>quyết định của<br>VPBankS. Giá trị xử<br>lý TSBĐ không thấp<br>hơn giá trị khoản<br>vay quá hạn (bao<br>gồm gốc, lãi, lãi quá<br>hạn, phí, thuế,). | Lãi suất trong hạn:<br>Lãi suất tham chiếu<br>ban hành từng thời<br>kỳ, được cập nhật<br>tại đây |
| vrdunk securities                                                                                                    |                                                                                                    |                                                                                                    |                                                                                                    | / /                                                                                              |

#### 4 Quy định chung về khoản vay ký quỹ tại VPBankS

Ví dụ về thời hạn khoản vay: Giả sử khách hàng được VPBankS giải ngân khoản vay kể từ ngày 01/01/2024, các mốc thời gian cần lưu ý của khoản vay được minh họa trong sơ đồ dưới đây:

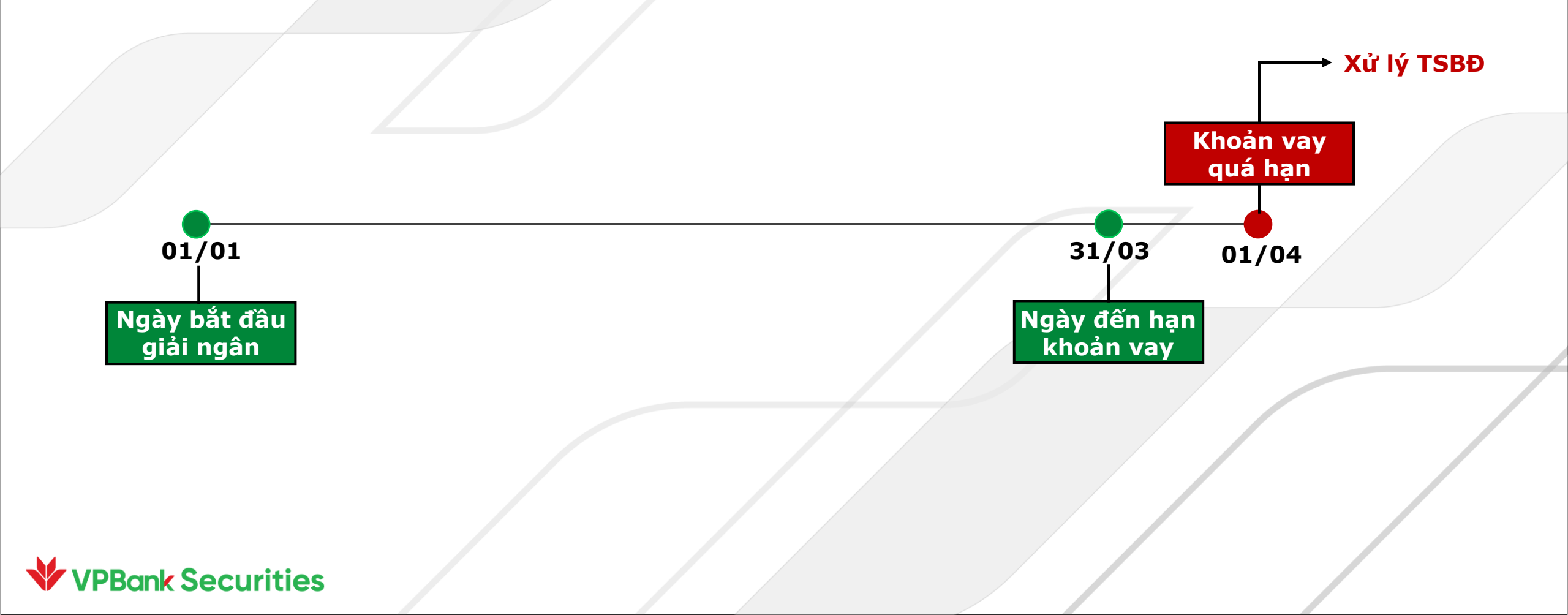

#### 5 Hướng dẫn đăng ký ưu đãi lãi suất – Web NeoInvest

#### Bước 1: Đăng nhập Web NeoInvest

Bước 2: Chọn Cơ sở > Gói dịch vụ tài chính. Lựa chọn gói dịch vụ tài chính phù hợp với nhu cầu đầu tư
 Bước 3: Chọn Đăng ký gói và nhập mã xác thực để hoàn tất đăng ký

| VPBank Securities Bång giá                    | Phân tích đầu tư •                                                 | Cơ sở                                         | Phái sinh • Sả                                                    | ản phẩm Wealth •                                            | Giao dịch tiền -                                                      | Tài sản -                            | Trợ giúp -                                                                                                    | Rinh ngay 100K       | 11:16:38<br>29/10/2024 | e 📲 🗈 |
|-----------------------------------------------|--------------------------------------------------------------------|-----------------------------------------------|-------------------------------------------------------------------|-------------------------------------------------------------|-----------------------------------------------------------------------|--------------------------------------|----------------------------------------------------------------------------------------------------|----------------------|------------------------|-------|
| <b>Gói dịch vụ</b> Quản lý gói dịch vụ Danh : | sách vay                                                           | Đặt lệnh<br>Sổ lệnh                           | nâng cao                                                          | Gói dư nọ                                                   | Gói danh mục Gói                                                      | T+                                   |                                                                                                    |                      |                        |       |
|                                               | Gối T+<br>T5<br>ĐÂU TƯ EASY- FREE LÃI<br>Tên gói<br>Số ngày ưu đãi | Xác nhận<br>Chuyển k<br>Thông tir<br>Gói dịch | lệnh<br>thoản chứng khoán<br>n quyền<br>vụ tài chính              | SUĀT<br>T10<br>10 ngày                                      | Gối T4<br>T15<br>9%/i<br>ĐÂU TƯ EASY- FR<br>Tên gối<br>Số ngày ưu đãi | NĂM<br>EE LÃI SUÂT<br>T15<br>15 ngày | Gói danh mục<br>DANH MỤC 9.9%<br>9.9%/năm<br>DANH MỤC CHẤT - LÃI VAY G<br>SỐC 9.9%<br>Tên gói DANH MỤC<br>Hạn mức/KH 1,000,000,0 | IÁM<br>9.9%<br>000 đ |                        | ,     |
|                                               | Ngày hết hiệu lực 31<br>Đăng ký gói<br>Chính sách sản phá          | /12/2024                                      | Ngày hết hiệu lực<br>Đăng<br>Chính sácl<br>riệc ấn nít "Đăng ký g | 31/12/2024<br>ký gói<br>h sản phẩm<br>ói" bạn đã đồng ý với | Ngày hết hiệu lực<br>Đăng ký<br>Chính sách s                          | 31/12/2024<br>gói<br>ản phẩm         | Ngày hết hiệu lực 31/12/<br>Danh mục chứng khoán áp d<br>Đăng ký gói<br>Chính sách sản phẩm                                      | 2024<br>ụng          |                        |       |

Tham khảo thêm Chính sách các gói dịch vụ tài chính bằng cách liên hệ Nhân viên quản lý tài khoản/Tổng đài 1900 636679

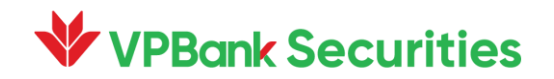

# 5 Hướng dẫn đăng ký ưu đãi lãi suất – App Neo Invest

13:12

Gó

Gói dịch

DANH MUC

DANH MUC

ĐẦU TƯ EASY

ĐẦU TƯ EAS

T10

T15

T5 ĐẦU TƯ EAS

<

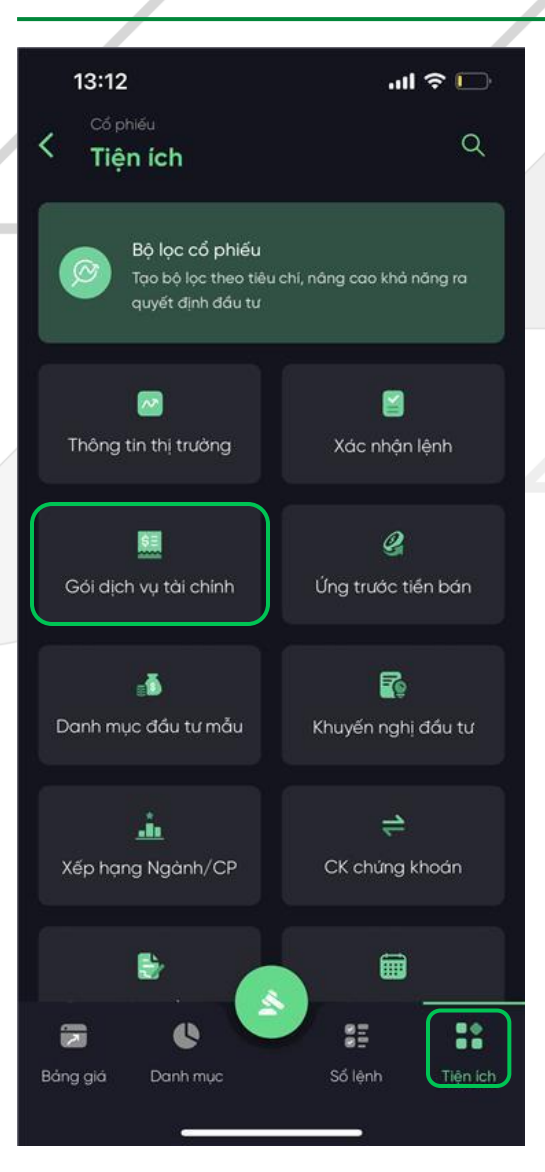

|                                            | ul 🗢 🕞                   | 13:12                                                                           | 1                                  |
|--------------------------------------------|--------------------------|---------------------------------------------------------------------------------|------------------------------------|
| <sup>iếu</sup><br>dịch vụ tài chính        |                          | Đăng ký gói vay<br><b>DANH MỤC 9.9%</b>                                         |                                    |
| rụ Quản lý gói DV                          | Danh sách vay            | Lãi suất ưu đãi<br>Hạn mức ưu đãi/Khách hàng                                    | 1,000,0                            |
|                                            | Lãi suất 🖨               | Ngày hết hiệu lực                                                               | 3                                  |
| <b>9.9%</b><br>HẤT – LÃI VAY GIẢM SỐC 9.9% | 9.9%/năm<br>Gói danh mục | Danh mục chứng khoán áp dụng                                                    |                                    |
| - FREE LÃI SUẤT                            | 5%/năm<br>Gói T+         | Vui lòng tham khảo thêm Chính s<br>Tại đây hoặc liên hệ Nhân viên đ<br>Tổng đài | ách <b>DANH M</b><br>quản lý tài k |
| - FREE LÃI SUẤT                            | 9%/năm<br>Gói T+         | 1900 636679.                                                                    |                                    |
| - FREE LÃI SUẤT                            | 0%/năm<br>Gói T+         |                                                                                 |                                    |
|                                            |                          |                                                                                 |                                    |
|                                            |                          | Bằng việc ấn nút "Đăng ký gó<br>các chính sách DANH MỤC 9.9                     | oi", bạn đã c<br><b>?%</b> của VPB |
|                                            |                          | Đăng ký gói                                                                     |                                    |
|                                            |                          |                                                                                 |                                    |

중 🖸

X

9%/năm

00.000 đ

12/2024

UC 9.9%

10ån/

ồng ý với

Bước 1: Đăng nhập app Neo Invest
Bước 2: Chọn Cổ Phiếu > Tiện ích >
Gói dịch vụ tài chính. Lựa chọn gói
dịch vụ tài chính phù hợp với nhu
cầu đầu tư
Bước 3: Chọn Đăng ký gói và nhập

mã xác thực để hoàn tất đăng ký